## How to send a large file (100+ MB)

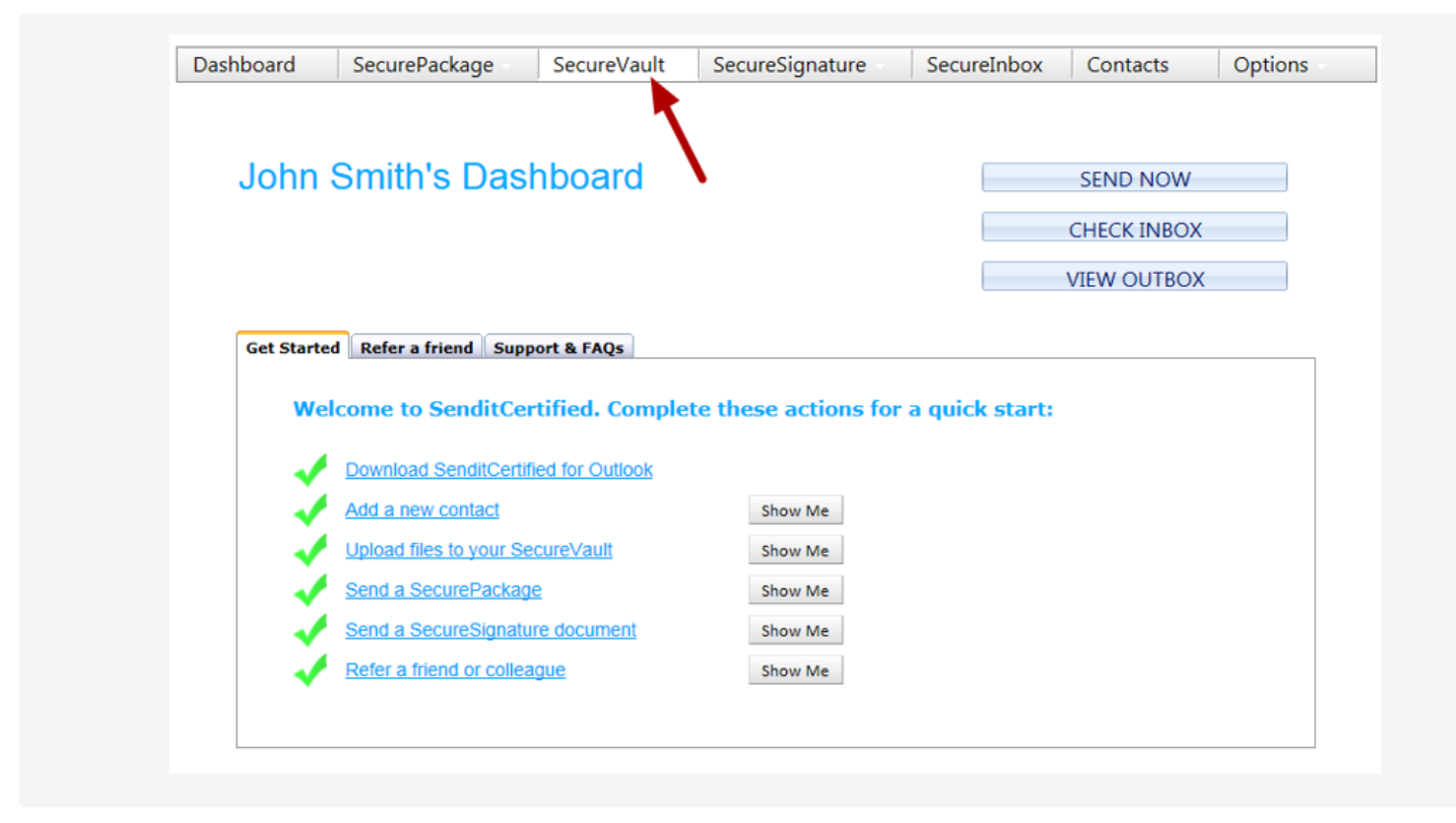

To send a large file as an SecurePackage choose the "SecureVault".

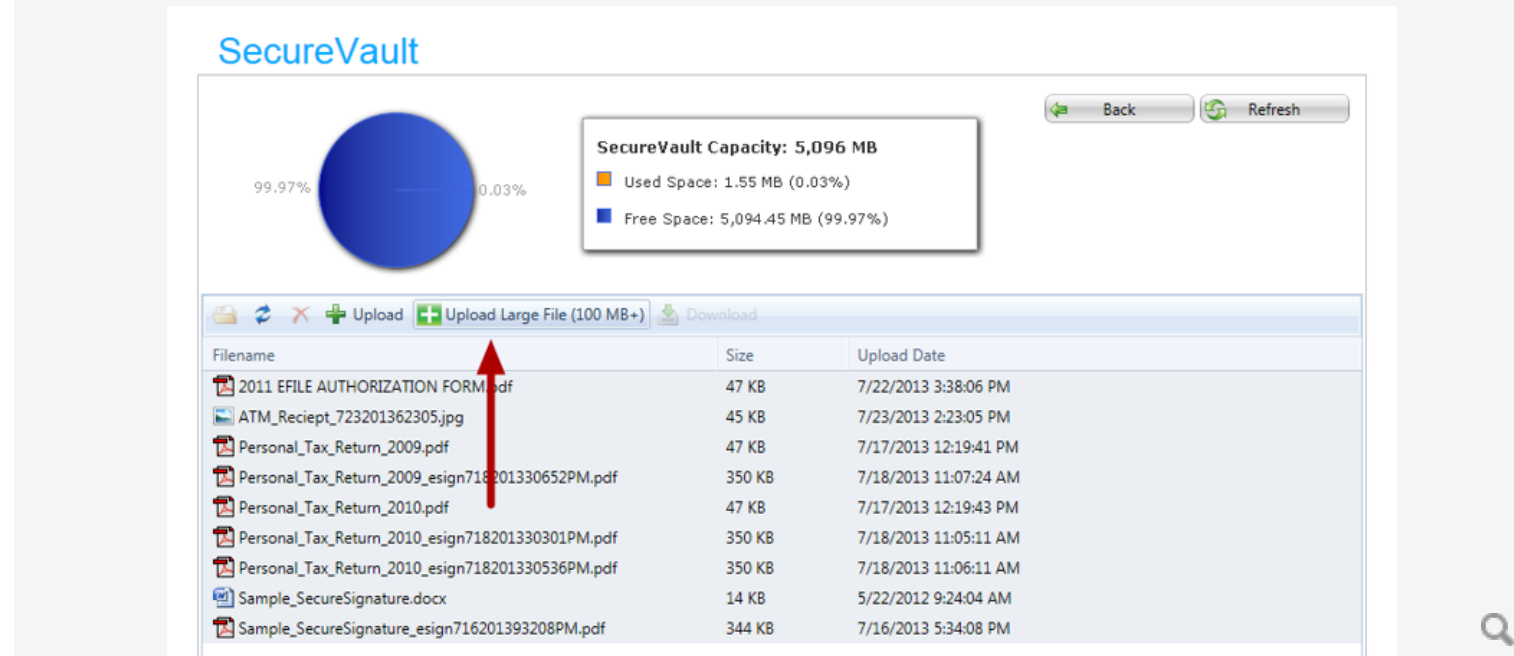

Here click the Upload a Large File (100 MB+) button.

Q

| Large File U | pload       |        | X Cancel / Close |
|--------------|-------------|--------|------------------|
| Select File: | Upload File | Browse |                  |

Here you will choose the **Browse** button.

| Organize 🔻 New fold   | er                 |                      |                    |           | 8== 👻       |         |
|-----------------------|--------------------|----------------------|--------------------|-----------|-------------|---------|
| ★ Favorites ■ Desktop | Documen            | ts library<br>ations |                    |           | Arrange by: | older 🔻 |
| 🚺 Downloads           | Name               | Date modified        | Туре               | Size      |             |         |
| Recent Places         | My Web             | 3/24/2011 10:11 AM   | File folder        |           |             |         |
| PDS Sites             | ScreenSt           | 3/24/2011 10:36 AM   | File folder        |           |             |         |
| www.root              | desktop            | 7/14/2009 12:41 AM   | Configuration sett | 1 KB      |             |         |
| 🎉 pds issue images    | w9 fort            | 12/1/2010 5:02 PM    | JPEG image         | 929 KB    |             |         |
| Con Libertine         | apps.txt           | 2/7/2011 10:15 AM    | Text Document      | 2 KB      |             |         |
| Cibraries             | 🔁 Mappin           | 2/21/2011 11:21 AM   | Adobe Acrobat D    | 2,507 KB  |             |         |
| Documents             | win7.txt           | 3/4/2011 3:24 PM     | Text Document      | 1 KB      |             |         |
| Iniusic     Distures  | desktop            | 3/4/2011 5:15 PM     | Configuration sett | 1.45      |             |         |
| Videos                | 🕙 ChatLog          | 3/9/2011 12:06 PM    | Rich Text Format   | 1 KB      |             |         |
| Videos                | 🖳 ChatLog          | 3/21/2011 2:35 PM    | Rich Text Format   | 1 KB      |             |         |
| Homegroup             | 🛃 Senditce         | 3/21/2011 9:50 PM    | windows Installer  | 66,438 KB |             |         |
| to nonegroup          | 퉝 Default.r        | 3/22/2011 at 23 PM   | Remote Desktop     | 3 KB      |             |         |
| 🛤 Computer 👻          | 📜 Testing 4        | 5/24/2011 10:15 AM   | WinRAR ZIP archive | 21,193 KB |             |         |
| Filer                 | ame: Testing Files | zin                  |                    |           |             |         |

Q

Here you will choose which file you wish to upload and send as an ePackage. Choose the file and click **Open** 

| Large File U | Jpload                                           | X Cancel / Close |
|--------------|--------------------------------------------------|------------------|
| Select File: | C:\Users\Public\Pictures\I Browse<br>Upload File |                  |

Click the Upload File button.

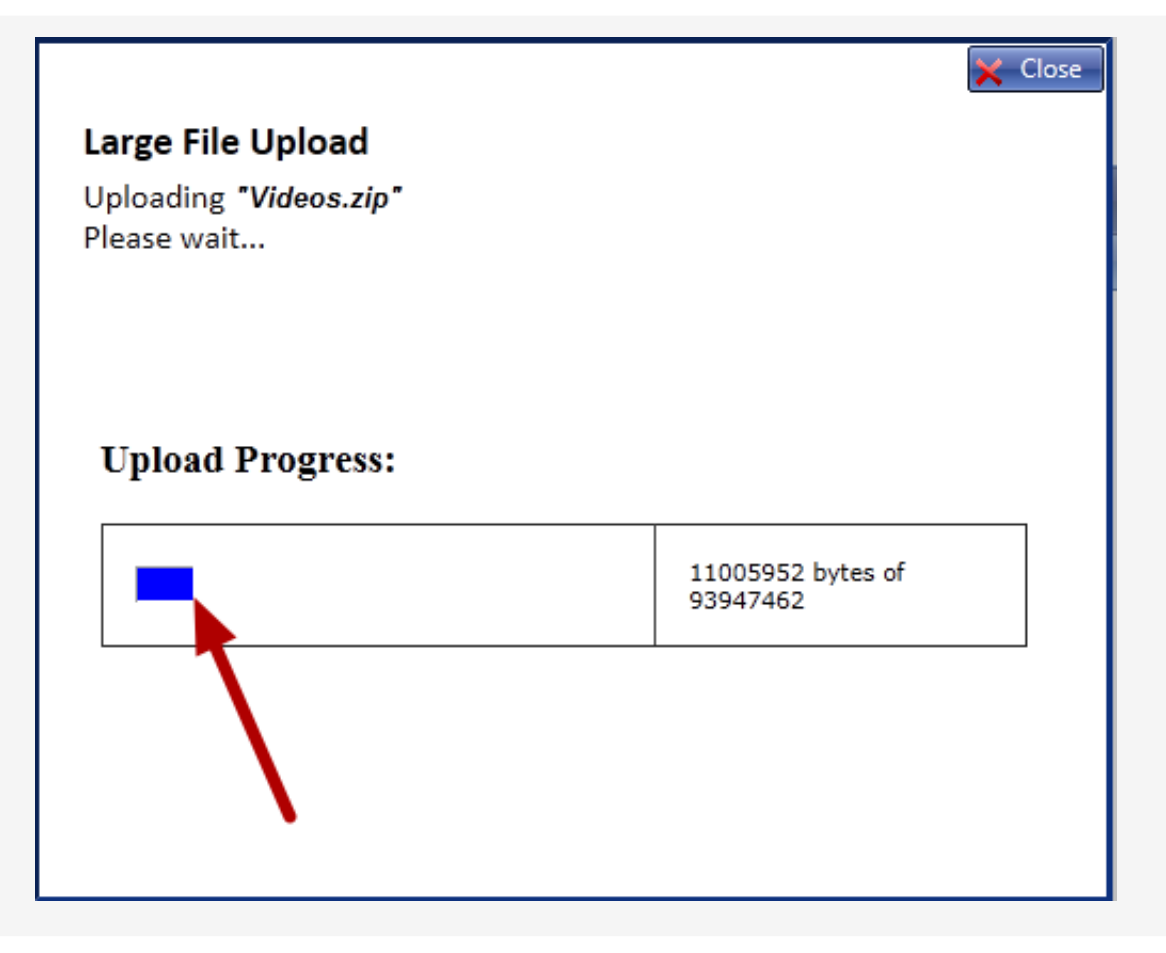

Wait patiently for your upload to complete. The progress bar shows how much of your file has been uploaded so far.

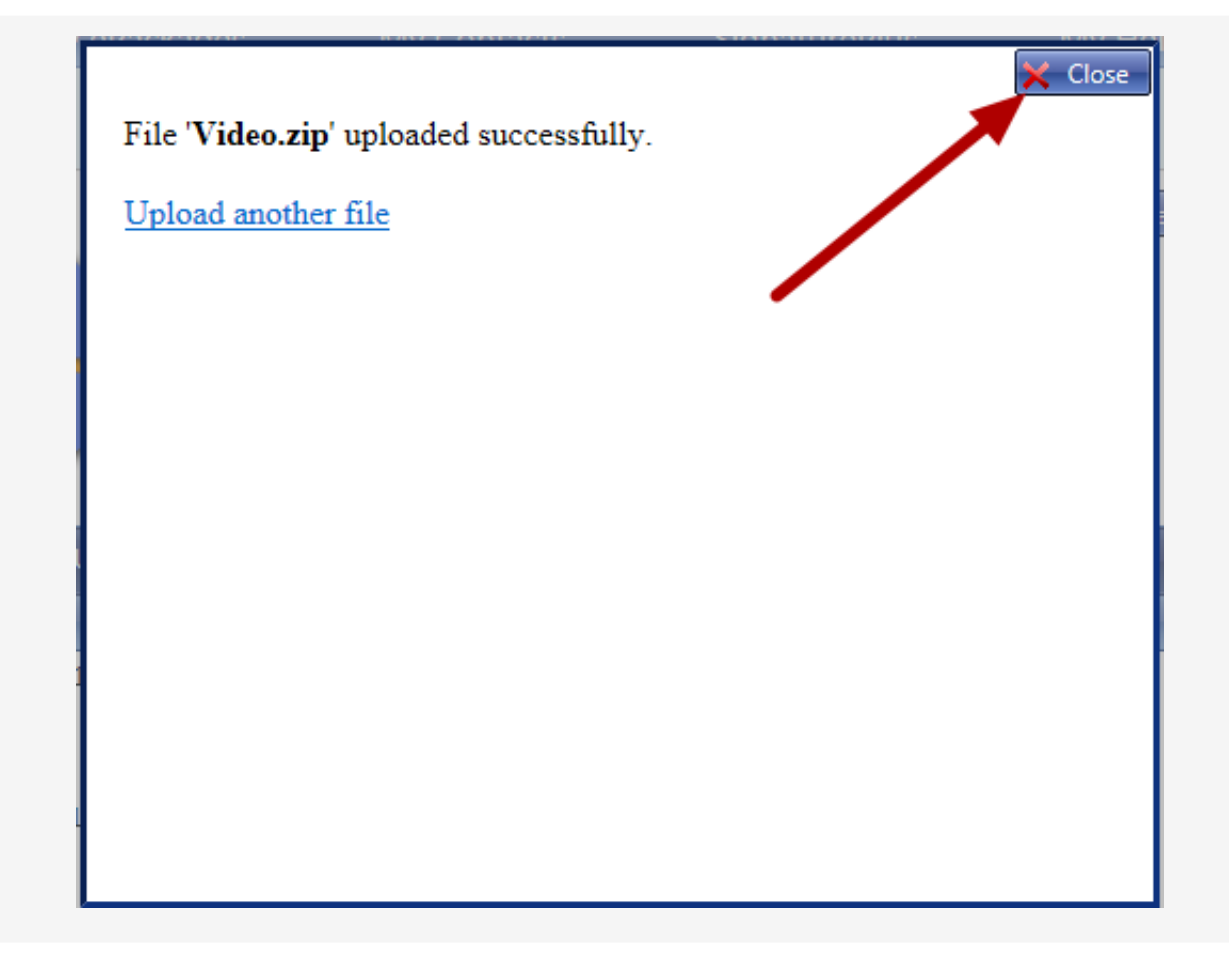

## Click the Close button.

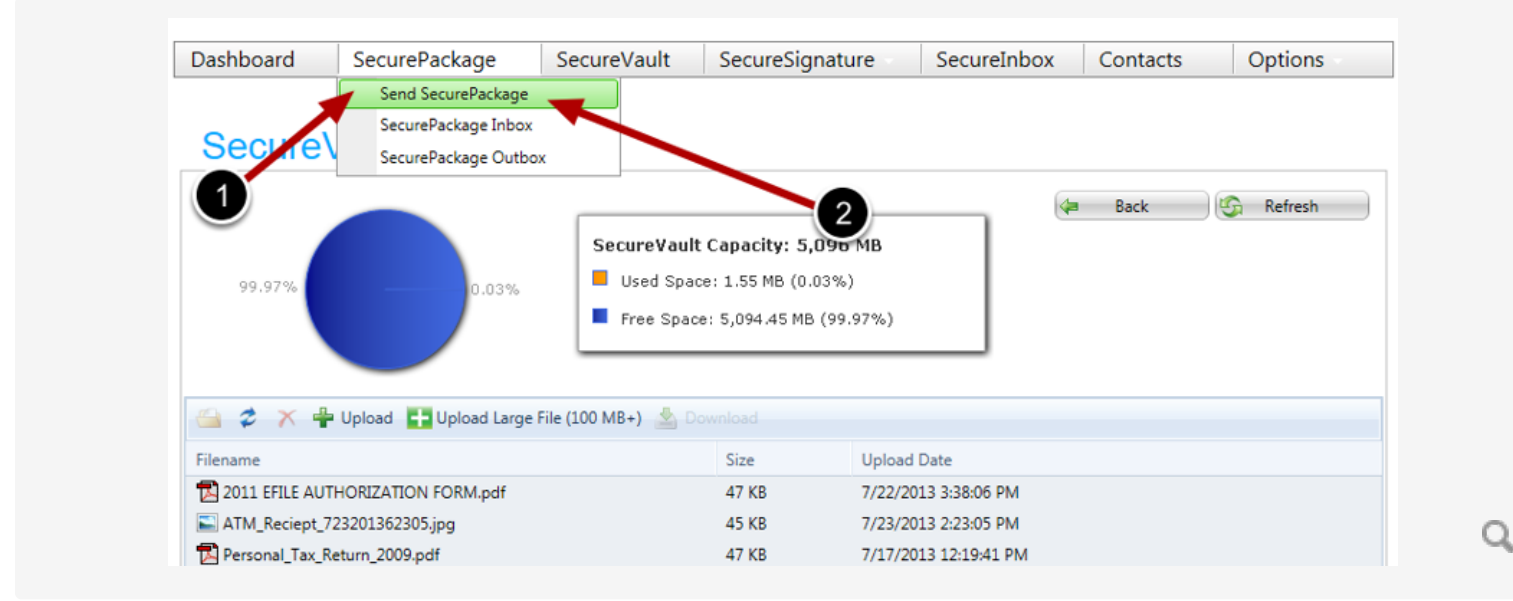

Now choose SecurePackages and then click Send SecurePackage

| essage Recij | pients Attachments                        |   |                  | Send SecurePack | age |
|--------------|-------------------------------------------|---|------------------|-----------------|-----|
| Subject:     | Files that you requested                  | 1 | Ø                | ell Check       |     |
| Text Voice   | Video                                     |   |                  |                 |     |
| 🖨 💝 🗚 🕯      |                                           |   | ormal • Arial •  | 12px *          |     |
|              |                                           |   | 🛄 * 💱 🏹 Zoom 🔹 😓 |                 |     |
| A - & -      | B I U abe ≡ ≡ ≡<br>es that you requested. |   |                  | ~               |     |

Here you fill out the Subject and Text of your SecurePackage.

|                    |                                                                              | 🖂 Send SecurePackage |
|--------------------|------------------------------------------------------------------------------|----------------------|
| Message Recipients | Attachments                                                                  |                      |
| Select a Recipien  | t: [Choose from Contacts] X                                                  |                      |
|                    | [Choose from Contacts]                                                       |                      |
| Select a Group:    | [Chi [Create a New Contact]                                                  |                      |
|                    | Black, Bill (bill.black@choosecarolinas.com.)                                |                      |
|                    | black, bill (bill.black@choosecarolina.com )                                 |                      |
|                    | Blackburn, Ray (ray@choosecarolinas.com )                                    |                      |
|                    | Ervin, Tom (tom.ervin@Privacydatasystems.com )                               |                      |
|                    | privacydatasystems.com, rayblackburn (ray.blackburn@privacydatasystems.com ) |                      |
|                    | Rodgers, John (John.Rodgers@pdsteam.com )                                    |                      |
|                    | Rodgers, John (John.Rodgers@rjrhome.com )                                    |                      |
|                    | samplecom, johnsmith (john.smith@sample.com )                                |                      |
|                    | Smith, Mike (Mike.Smith@choosecarolinas.com )                                |                      |
|                    | Smith, John (john.smith@choosecarolinas.com )                                |                      |
|                    | Smith, Steven (Steven.Smith@rjrhome.com )                                    |                      |
|                    | Smith, Jane (jane,smith@choosecarolinas.com )                                |                      |

Click the **Recipients** tab and select a recipient from the drop down or **Create a New Contact**.

| Message Recipients Attachmen                   | ts                     | Send SecurePackage |
|------------------------------------------------|------------------------|--------------------|
| Create a New Contact<br>Enter Contact's Email: | Bill.smith@pdsteam.com |                    |
| Enter Contact's Last Name:                     | Smith                  |                    |
| U                                              |                        |                    |

We are creating a new contact here if you already have the contact you wish to send your **SecurePackage** 

to proceede to the next step. Otherwise enter your **Contacts Email** and **Name** and then click **Add as Recipient**.

| essage Recipients Attachments                                                                                                    |                                          |  |
|----------------------------------------------------------------------------------------------------|------------------------------------------|--|
| Coloct a Recipiont                                                                                                    | un Caratada)                             |  |
|                                                                                                    | in Contacts]                             |  |
| Select a Group: [Choose from G                                                                                                    | roups]                                   |  |
|                                                                                                    |                                          |  |
|                                                                                                    |                                          |  |
|                                                                                                    |                                          |  |
|                                                                                                    |                                          |  |
| nill cariate 🚳                                                                                                    |                                          |  |
| bii Shiti 🕁                                                                                                    |                                          |  |
| Perinient email:                                                                                                    | Dill craith@adstaam.com                  |  |
| First Name:                                                                                                    | Billsmith@pasteam.com                    |  |
|                                                                                                    |                                          |  |
| Last Name:                                                                                                    | Smith                                    |  |
| Last Name:<br>SMS/Text Country Code:                                                                                                    | Smith United States 1                    |  |
| Last Name:<br>SMS/Text Country Code:<br>SMS/Text Cell #:                                                                                                | Smith United States 1 555-555-5555       |  |
| Last Name:<br>SMS/Text Country Code:<br>SMS/Text Cell #:                                                                                                | Smith United States 1 S55-5555           |  |
| Last Name:<br>SMS/Text Country Code:<br>SMS/Text Cell #:                                                                                                | Smith United States 1 555-5555           |  |
| Last Name:<br>SMS/Text Country Code:<br>SMS/Text Cell #:<br>Delivery Options                                                                            | Smith<br>United States 1<br>555-5555     |  |
| Last Name:<br>SMS/Text Country Code:<br>SMS/Text Cell #:<br>Delivery Options                                                                            | Smith<br>United States 1<br>555-555-5555 |  |
| Last Name:<br>SMS/Text Country Code:<br>SMS/Text Cell #:<br>Delivery Options<br>Send Text Alert C                                                       | Smith<br>United States 1<br>555-555-5555 |  |
| Last Name:<br>SMS/Text Country Code:<br>SMS/Text Cell #:<br>Delivery Options<br>✓ Send Text Alert ✓<br>Access Requirements                              | Smith<br>United States 1<br>555-555-5555 |  |
| Last Name:<br>SMS/Text Country Code:<br>SMS/Text Cell #:<br>Delivery Options<br>✓ Send Text Alert ♥<br>Access Requirements<br>✓ Electronic Acceptance ♥ | Smith United States 1 555-5555           |  |

Q

if you wish them to recieve a text alert concerning their **SecurePackage**.

|                                                                                                    |                                                  | Send Secure |
|----------------------------------------------------------------------------------------------------|--------------------------------------------------|-------------|
| Message Recipients Attachment                                                                                                    | 5                                                |             |
| Select a Recipient: [Choose fr                                                                                                    | rom Contacts]                                    | v           |
|                                                                                                    |                                                  |             |
| Select a Group: [Choose from C                                                                                                    | Groups]                                          |             |
|                                                                                                    |                                                  |             |
|                                                                                                    |                                                  |             |
|                                                                                                    |                                                  |             |
| Bill Smith 😂                                                                                                    |                                                  |             |
|                                                                                                    |                                                  |             |
| Recipient email:                                                                                                    | Bill.smith@pdsteam.com                           |             |
|                                                                                                    |                                                  |             |
| First Name:                                                                                                    | Bill                                             |             |
| First Name:<br>Last Name:                                                                                                    | Bill Smith                                       |             |
| First Name:<br>Last Name:<br>SMS/Text Country Code:                                                                                                    | Bill Smith United States                         |             |
| First Name:<br>Last Name:<br>SMS/Text Country Code:<br>SMS/Text Cell #:                                                                                        | Bill Smith United States 1 555-5555              | 1           |
| First Name:<br>Last Name:<br>SMS/Text Country Code:<br>SMS/Text Cell #:                                                                                        | Bill Smith United States 1 555-5555              | 1           |
| First Name:<br>Last Name:<br>SMS/Text Country Code:<br>SMS/Text Cell #:<br>Delivery Options                                                                    | Bill<br>Smith<br>United States 1<br>555-555-5555 | 1           |
| First Name:<br>Last Name:<br>SMS/Text Country Code:<br>SMS/Text Cell #:<br>Delivery Options                                                                    | Bill<br>Smith<br>United States 1<br>555-5555     | 1           |
| First Name:<br>Last Name:<br>SMS/Text Country Code:<br>SMS/Text Cell #:<br>Delivery Options<br>Send Text Alert<br>Access Requirements                          | Bill<br>Smith<br>United States 1<br>555-555-5555 | 1           |
| First Name:<br>Last Name:<br>SMS/Text Country Code:<br>SMS/Text Cell #:<br>Delivery Options<br>Send Text Alert<br>Access Requirements<br>Electronic Acceptance | Bill Smith United States 1 555-5555              | 2           |

Q

If you wish to send a Text Alert click the checkbox beside **Send Text Alert**. Optionally you may

enter an Access Code that the recepient must enter to access the SecurePackage.

| Send SecurePackage Show Me          | Home K Cancel      |
|-------------------------------------|--------------------|
| Message Recipients Attachments      | Send SecurePackage |
| Select a file from your SecureVault |                    |
| [Select a File]                     |                    |
| Attached Files (0)                  |                    |
|                                     |                    |
|                                     |                    |
|                                     |                    |
|                                     |                    |
|                                     |                    |
|                                     |                    |

To add an large file to your ePackage you must click the "Attachments" tab.

| Send SecurePackage             | Show Me | 🗢 Home 🗙 Canc     |
|--------------------------------|---------|-------------------|
|                                |         | Send SecurePackag |
| Message Recipients Attachments |         |                   |
|                                |         |                   |
| Select a file from your Secure | /ault   |                   |
| Select a file from your Secure | Vault   |                   |
| Select a file from your Secure | Vault   |                   |
| Select a file from your Secure | Vault   |                   |

Click the drop down menu and then click the large file.

| lessage Recipients Attachments                 | - | Send SecurePackage |
|------------------------------------------------|---|--------------------|
|                                                |   |                    |
| Select a file from your SecureVault            |   |                    |
| [Select a File]                                | * |                    |
|                                                |   |                    |
| Attached Files (1):                            |   |                    |
|                                                |   |                    |
| ile Name                                       |   | Actions            |
| Tile Name<br>2011 EFILE AUTHORIZATION FORM.pdf |   | Actions            |

Q

Click the Send SecurePackage.